## Pour se connecter à ATHENA

- 1.Rendez-vous sur l'adresse : https://www.moncollege.valdoise.fr/
- 2. Cliquez sur Athéna

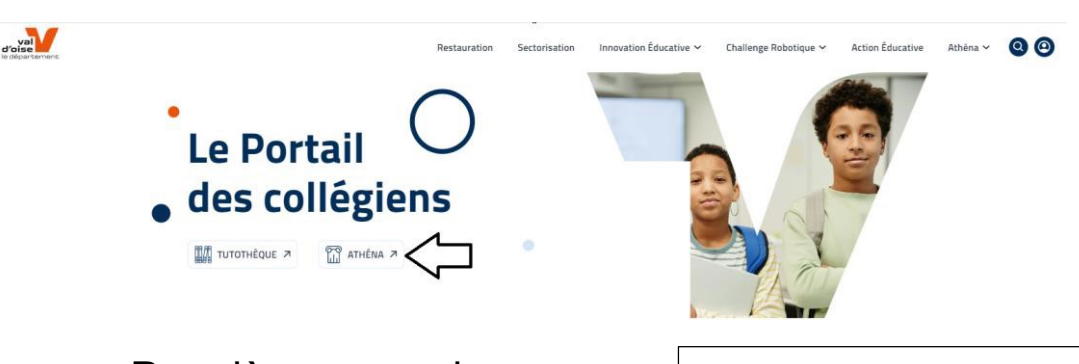

4.Renseignez le nomd'utilisateur et le mot de passeà partir des identifiantsdistribués

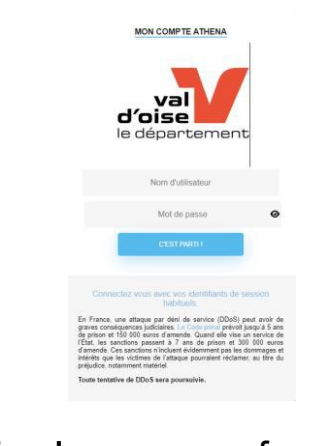

Attention ! ne pas confondre 0 et o -ne pas confondre I (L) et 1

## Retournez sur

https://www.moncollege.valdoise.fr/

Renseignez votre nom d'utilisateur et votre nouveau mot de passe dans la rubrique « Je m'identifie » Votre ENT est fonctionnel !

\_\_\_\_\_ \\_\_\_

| Connectez-vous a votre compte                                 |                   |
|---------------------------------------------------------------|-------------------|
| NOUVEL UTILISATEUR                                            | JE M'IDENTIFIE    |
| J'initialise mon compte en cliquant sur<br>première connexion | Nom a utilisateur |
|                                                               | ۲                 |
| Première connexion                                            | Connexion         |

## 3. Cliquez sur « Première connexion »

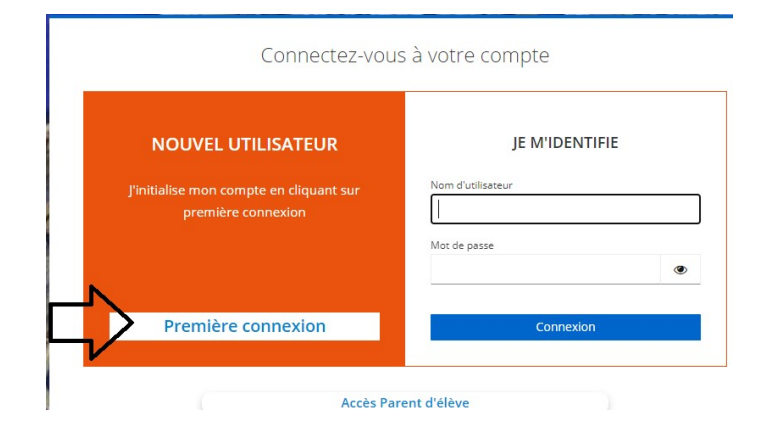

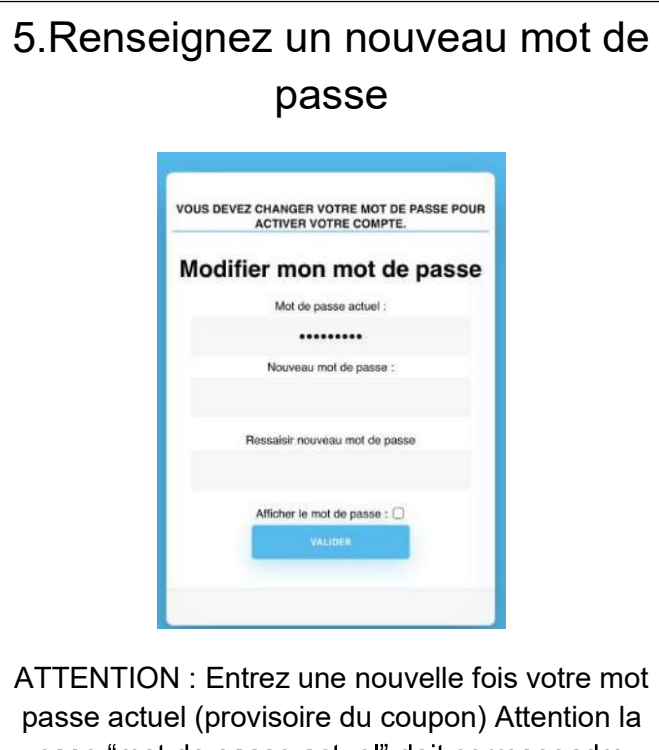

passe actuel (provisoire du coupon) Attention la case "mot de passe actuel" doit correspondre strictement au mot de passe temporaire qui est indiqué sur le coupon. Entrez un nouveau mot de passe avec a minima 12 caractères dont : au moins un chiffre, au moins une majuscule et au moins un caractère spécial